## <u>പുതിയ വയർമാൻ പെർമിറ്റ് (Exemption) അപേക്ഷിക്കേണ്ട</u> <u>രീതി ചുവടെ ചേർക്കുന്നു</u>

## website : https://samraksha.ceikerala.gov.in/

താഴെ കാണുന്ന വിൻഡോയിൽ "create account" ക്ലിക്ക് ചെയ്യുക

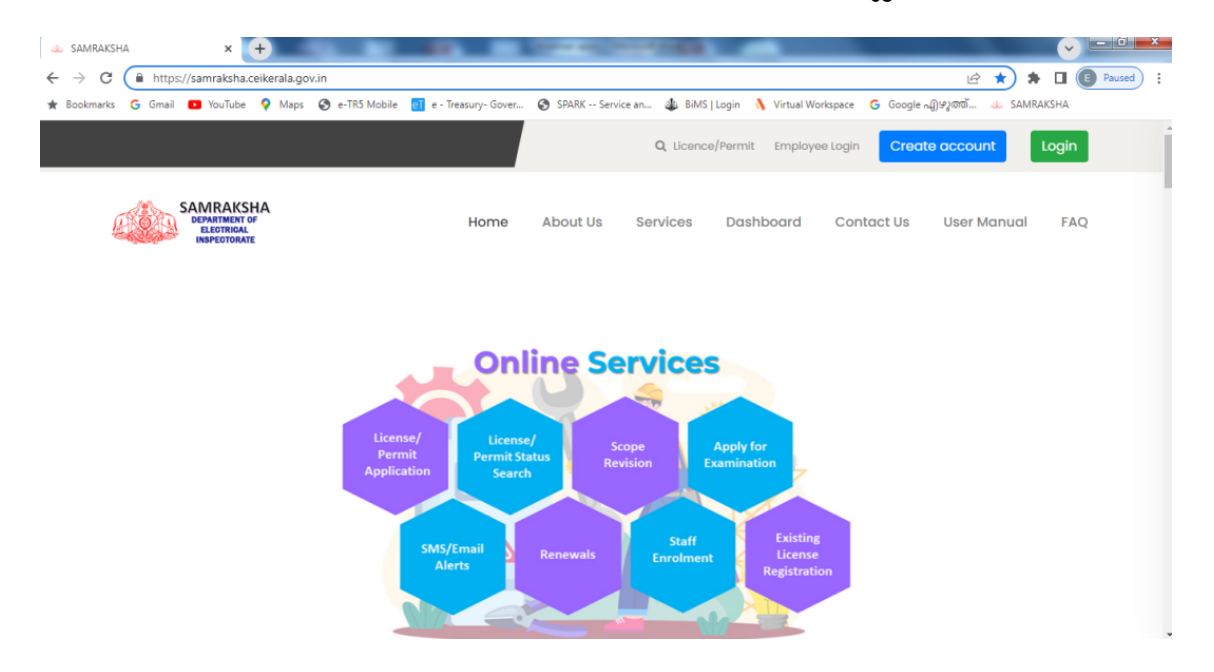

അപ്പോൾ ലഭിക്കുന്ന വിൻഡോയിൽ നിങ്ങളുടെ വിവരങ്ങൾ ടൈപ്പ് ചെയ്തു കൊടുക്കുക

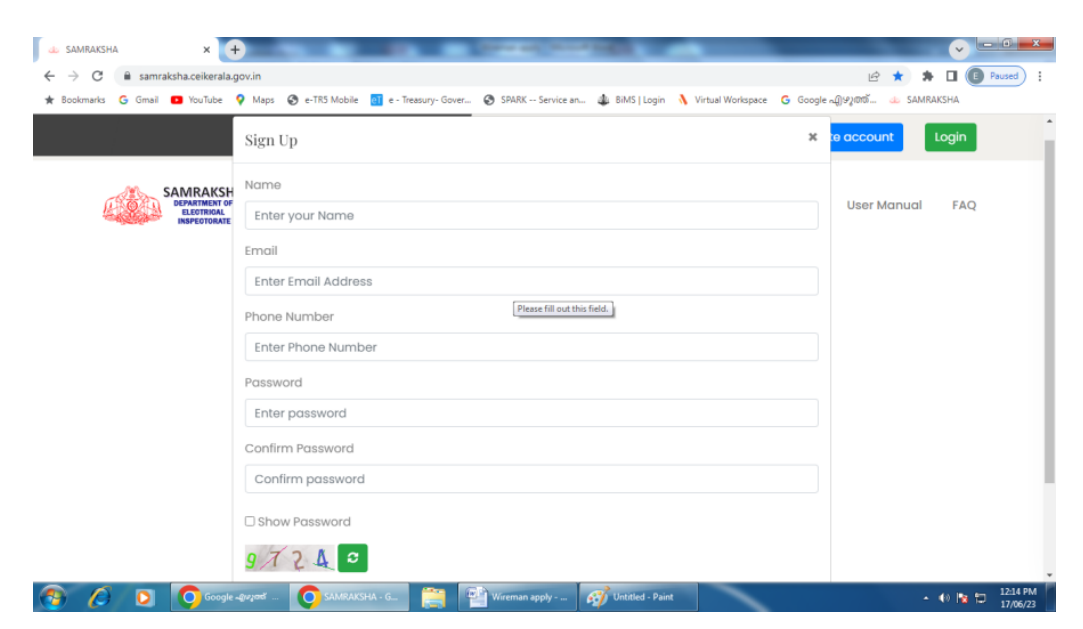

Register ബട്ടൺ ക്ലിക്ക് ചെയ്യുക. അപ്പോൾ നിങ്ങളുടെ മൊബൈൽ ഫോണിൽ OTP ലഭ്യമാകും. അത് ടൈപ്പ് ചെയ്ത് Submit ചെയ്യുമ്പോൾ രെജിസ്ട്രേഷൻ പൂർണമാകും.

ഇനി login ബട്ടൺ ക്ലിക്ക് ചെയ്യുക

| 💩 SAMRAKSHA 🛛 🗙 🕂                                            | the second second second second second second second second second second second second second second second se | v - 6 <b>- 8</b>                        |  |  |  |  |  |  |
|--------------------------------------------------------------|----------------------------------------------------------------------------------------------------|-----------------------------------------|--|--|--|--|--|--|
| $\leftrightarrow$ $\rightarrow$ C $($ samraksha.ceikerala.go | iv.in                                                                                                    | 🖻 ★ 🛸 🖬 💽 Paused 🗄                      |  |  |  |  |  |  |
| 🛧 Bookmarks Ġ Gmail 💶 YouTube 🍕                              | Maps 🔇 e-TR5 Mobile 🔃 e - Treasury- Gover 🌀 SPARK Service an 🤹 BiMS   Login 🐧 Virtual Workspace G Google A      | എഴുത്ത് 👍 SAMRAKSHA                     |  |  |  |  |  |  |
|                                                              | Sign In *                                                                                                    | e account Login                         |  |  |  |  |  |  |
| SAMRAKSH/<br>DEPARTMENT OF<br>ELECTRICAL<br>INSPECTORATE     |                                                                                                    |                                         |  |  |  |  |  |  |
|                                                              | Phone Number                                                                                                    | User Manual FAQ                         |  |  |  |  |  |  |
|                                                              | Enter Phone Number                                                                                              |                                         |  |  |  |  |  |  |
|                                                              | Password                                                                                                    |                                         |  |  |  |  |  |  |
|                                                              | Enter password                                                                                                  |                                         |  |  |  |  |  |  |
|                                                              | Show Password                                                                                                   |                                         |  |  |  |  |  |  |
|                                                              | 0                                                                                                    |                                         |  |  |  |  |  |  |
|                                                              | Enter Contcha                                                                                                   | _                                       |  |  |  |  |  |  |
|                                                              |                                                                                                    |                                         |  |  |  |  |  |  |
|                                                              | Sign In                                                                                                    | , i i i i i i i i i i i i i i i i i i i |  |  |  |  |  |  |
|                                                              | Forgot Password                                                                                                 |                                         |  |  |  |  |  |  |
|                                                              |                                                                                                    |                                         |  |  |  |  |  |  |
| By<br>Cirk V Kithershift                                     |                                                                                                    |                                         |  |  |  |  |  |  |
|                                                              | pyper SAMRAISHA - G                                                                                             | • • • 📴 12:25 PM                        |  |  |  |  |  |  |

അതിൽ നിങ്ങളുടെ ഫോൺ നമ്പർ , പാസ്സ്വേഡ് എന്നിവ കൊടുത്ത് ലോഗിൻ ചെയ്യുക. താഴെ കാണുന്ന വിൻഡോ ലഭിക്കും.

| 🧱 SAMRAKSHA 🗙 🕂                                                  |                                      | State of the       | Contraction in which the | _                      |                    |                              |
|------------------------------------------------------------------|--------------------------------------|--------------------|--------------------------|------------------------|--------------------|------------------------------|
| ← → C  a samraksha.ceikerala.gov ★ Bookmarks G Gmail ■ YouTube ♀ | nin/userDashBoard                    | wer 🙆 SPARK Servic | rean                     | in 👌 Virtual Workspace | ලං<br>Google බාදාව | 🖻 🖈 🗭 🔲 📵 Paused) :          |
|                                                                  | Existing Permit/License Registration | Notifications      | A Profile                | Grievance/Feedback     | D Log Out          | Welcome ANILKUMAR N          |
| Click here to Apply                                              |                                      | _                  | Profile Completio        | n                      |                    |                              |
|                                                                  |                                      |                    |                          |                        |                    |                              |
|                                                                  |                                      |                    |                          |                        |                    |                              |
|                                                                  |                                      |                    |                          |                        |                    |                              |
|                                                                  |                                      |                    |                          |                        |                    |                              |
| SAMRAKSHA © 2023                                                 |                                      |                    |                          |                        |                    |                              |
| 🚳 🖉 🖸 🚺 🙆                                                        | 2005 💽 SAMRAKSHA - G 🚞               | Wireman apply -    | 💞 Untitled - P.          | aint                   |                    | ▲ 🚸 隆 🗖 12:28 PM<br>17/06/23 |

ഇതിൽ click here to apply എന്ന ബട്ടൺ ക്ലിക്ക് ചെയ്യുക. അപ്പോൾ താഴെ കാണുന്ന വിൻഡോ ലഭിക്കും.

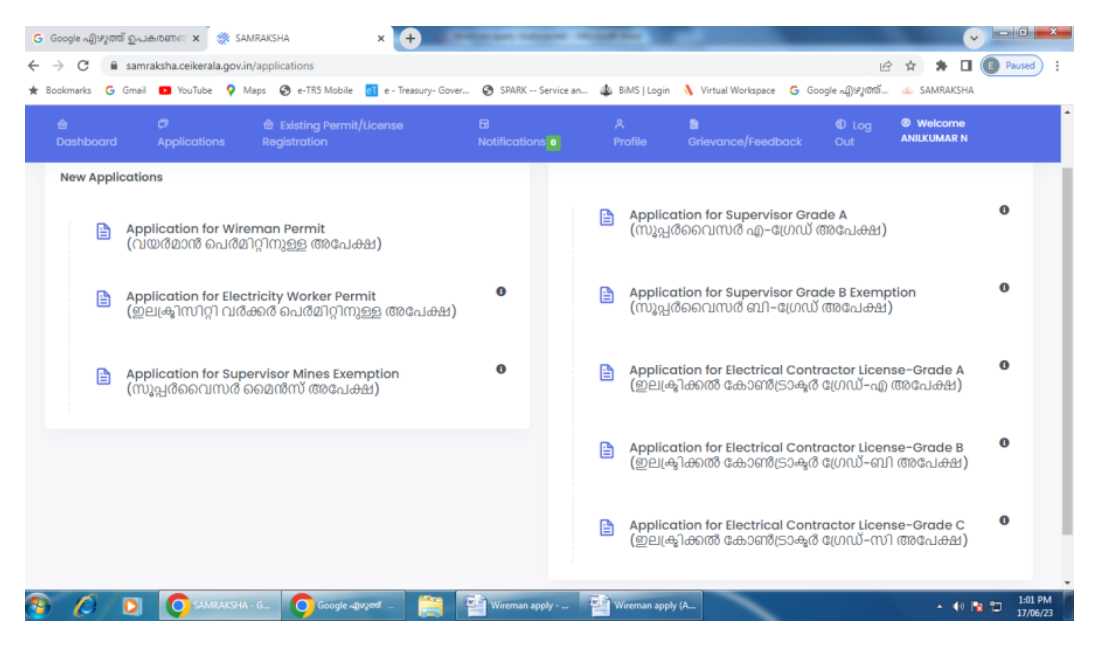

ഇതിൽ Application for wireman Permit എന്നതിൽ ക്ലിക്ക് ചെയ്യുക.

application type "Exemption " സെലക്ട് ചെയ്യുക.

~ <u>- 0 × </u> 💪 Google എഴുത്ത് ഉപകരണം 🗙 📀 SAMRAKSHA × + ← → C a samraksha.ceikerala.gov.in/addWireman/1 🖻 🖈 🖨 🖪 💽 Paused ★ Bookmarks 🔓 Gmail 💶 YouTube 💡 Maps 🔗 e-TR5 Mobile 🔃 e- Treasury- Gover... 🤣 SPARK -- Service an... 🎄 BMS | Login 🐧 Virtual Workspace 🌀 Google എഴുത്ത്... 💩 SAMRAKSHA Welcome ANILKUMAR N 🗧 APPLICATION FOR WIREMAN PERMIT(വയർമാൻ പെർമിറ്റിനുള്ള അപേക്ഷ) (EXEMPTION) Name of the applicant (അപേക്ഷകനു പേര്) Parent name (രക്ഷിതാവിന്റെ പേര് ) \* ANILKUMAR N Parent name Mobile Number (മൊബൈൽ നമ്പർ) • 7907670998 Permanent Address (സ്ഥിര വിലാസം) \* Permanent Address Pincode (പിൻകോഡ്) \* Permanent Address District (얾잁) \* Pincode Choose  $\sim$ Click here to copy Permanent Address as Communication address (സ്ഥിര വിലാസവും കത്തുകൾ അയക്കേണ്ട വിലാസവും ഒന്നെങ്കിൽ ഇവിടെ ക്ലിക്ക് ചെയ്യുക) 🔘 Google എഴുത reman apply -Wireman apply (A... 🔊 Untitled - Paint ▲ ♦) 🔯 🛱 1:06 PM

താഴെ കാണുന്ന വിൻഡോ ലഭിക്കും.

ഇതിൽ നിങ്ങളുടെ വിവരങ്ങൾ പൂർണമായും Enter ചെയ്യുക.

## Add Attachment ക്ലിക്ക് ചെയ്ത് താഴെ പറയുന്നവയുടെ Scanned PDF

## അപ്ലോഡ് ചെയ്യുക

- 1. Technical Qualification (ITI / Diploma / BTech )
- 2. Signature
- 3. Photo
- 4. ID Proof (Voter's ID / AdharCard / Driving License / PAN Card / Passport)
- 5. Age Proof ( SSLC / Birth Certificate )

അതിനു ശേഷം Submit ബട്ടൺ ക്ലിക്ക് ചെയ്യുക . അപ്പോൾ ഇ-ട്രഷറി പെയ്മെന്റ് വിൻഡോ ലഭ്യമാകും.

ഓൺലൈൻ ആയി (ഇന്റർനെറ്റ് ബാങ്കിങ് , UPI , Credit / Debit Card) പേയ്മെന്റ് നടത്തുക.

നിങ്ങളുടെ അപേക്ഷ സ്വീകരിച്ചു കഴിഞ്ഞു. വിവരങ്ങൾ SMS മുഖേന ലഭ്യമാകും. അപേക്ഷയുടെ തുടർനടപടികൾ , ന്യൂനതകൾ , വയർമാൻ പെർമിറ്റ് എന്നിവ നിങ്ങളുടെ ലോഗിനിൽ ലഭ്യമാകുന്നതാണ്.